## Microsoft Teams - a 'how to' guide for parents/carers

Using a desktop.

- Search Hwb using Microsoft Edge Control
- Log into Hwb page using your child's Hwb username and password.

| Hwb                     | MBU<br>WALES Cymraeg                                | ement   III Menu   Log in | Hwb <sup>•</sup> Service announcement                              |
|-------------------------|-----------------------------------------------------|---------------------------|--------------------------------------------------------------------|
| Learning and tea        | aching for Wales<br>ducational tools and materials. | Ň                         | Learning and teaching for Wales                                    |
| Curriculum for<br>Wales | O Curriculum for<br>Wales 2008                      | Professional development  | The Curriculum for Wales and free educational tools and materials. |
| Resources               | News                                                | 31 Events                 | Curriculum for Curriculum for Professional                         |
| 評社 Online safety        | 💒 Zones                                             | Support Centre            | V Wales V Wales 2008 development                                   |

• From the drop down menu click on office 365, this will open a new tab, then click on Teams.

|                  |                                                                               | Office 365                                                                                                    |               |                | P Search |                |         |                      | ٥                   |
|------------------|-------------------------------------------------------------------------------|----------------------------------------------------------------------------------------------------|---------------|----------------|----------|----------------|---------|----------------------|---------------------|
|                  | 🕰 Service announcement 🛛 🏭 Menu 🖉 🛃 D Edwards                                 | s Sign out                                                                                                    |               |                |          |                |         |                      |                     |
| ing              | O Curriculum for O Curriculum for Professiona<br>Wales Wales 2008 Professiona | al and a second second s | Good aftern   | noo            |          |                |         |                      | Install Office \vee |
| lum for V        | Resources 📰 News 🛐 Events                                                     |                                                                                                    | 4             | a o            |          |                | 4       | ¢                    |                     |
|                  | 11 Online safety 🐉 Zones 🕜 Support Cer                                        | ntre                                                                                                    | Start new 0   | utook OneDrive | Word     | Exel PowePoint | OneNote | Teams Ob<br>Notebook | Sway Forms          |
| irriculi<br>ales | G Google for<br>Education                                                     | asy                                                                                                    |               |                |          |                |         |                      |                     |
|                  | Personalised seessments ERW SI Encyclopaedia di Sõd deg                       | gree safe                                                                                                    | $\rightarrow$ |                |          |                |         |                      |                     |
| source           | 😵 Networks 🔲 My Hwb 🧲 Playlists 🚭 User manage                                 | ement                                                                                                    | All apps      |                |          |                |         |                      |                     |
|                  | 💘 Hwb Classes 🛛 💆 Assignments                                                 |                                                                                                    |               |                |          |                |         |                      |                     |
|                  |                                                                               |                                                                                                    |               |                |          |                |         |                      |                     |

You can also download the Office 365 apps if you would prefer from this last page.

|            |                     | ter .            | Saarsh for or type a reveneral |                           |                            |
|------------|---------------------|------------------|--------------------------------|---------------------------|----------------------------|
| <b>.</b>   | Teams               |                  |                                |                           | 🗸 🛞 🔤 anim or smalle leven |
| -          | Wear teares         |                  |                                |                           |                            |
| 5          |                     |                  |                                |                           |                            |
|            | s -                 | LS .             |                                |                           | - T                        |
| •          | Science             | Liamidious staff | all stars                      | Mr Edwards class of 19/20 | Teachers                   |
| *          |                     |                  |                                |                           |                            |
|            |                     |                  |                                |                           |                            |
|            | <b>.</b>            | ME               | MM                             | MA                        | MR                         |
|            | Destauth Max Destau |                  |                                |                           |                            |
| <u>192</u> | 19/20               | Miss Evans       | Mrs Mills                      | Mrs Ashton                | Miss Rees and Mrs Stead    |

Teams will now open up in different tab.

- Find your child's class page.
- In the class 'Teams' page, there will be activities set by the class teachers.
- In the assignments tab(left hand side), activities will be added daily for your child to complete.
- Your child will be able to send their work back to the teacher for marking and feedback.

Using a smartphone. No computer to log into Hwb?- Don't panic.

- Download the Microsoft teams app. This is free.
- Log in using your child's HWB username and password.
- Click on assignments at the bottom of the screen. there will be activities set by the class teachers.

If you do not have a computer for your child to work on don't worry, look on the app for the activities. Complete the work in the red book.

When complete, take a picture of the work and upload it to your child's assignment in 'Teams'. (It is a lot easier than it sounds) Don't worry, your child's teacher will take you through the steps.